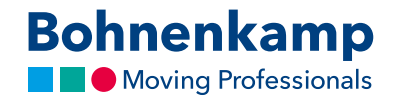

## Benutzerkonto

1. Klicken Sie oben rechts auf "Mein Benutzerkonto" um Ihre persönlichen Kundendaten und Bestellungen zu verwalten.

|                                |                                                                                  | 🔜 Bohnen                                                    | kamp Shop                       |      | Ċ                                          |                                      |                                           |                             |
|--------------------------------|----------------------------------------------------------------------------------|-------------------------------------------------------------|---------------------------------|------|--------------------------------------------|--------------------------------------|-------------------------------------------|-----------------------------|
| nkamp<br>Professionals         | Größe / Matchcode / S1<br>Matchcode / STARCO-Ar<br>z.B. 9524 für Reifengröße 9.5 | TARCO-Artikelnr.  Artike<br>tikelnr. Q Vollta Vollta        | elnummer / Volltext<br>extsuche | Q    | 📜 Warenkorb<br>街 Merkzettel<br>🌢 Mein Beny | (0)<br>tzerkonto (26863              | 1 Artikel 27<br>≓ Vergleichsli<br>6) Abrr | 2,00 €<br>ste (2)<br>nelden |
| en Räder                       | Schläuche Felgen                                                                 | Fahrzeugbausysteme                                          | Sonderposten                    |      |                                            | Service                              | Mein Shop                                 | €                           |
| Matasatan<br>Teanan<br>Sagatar | Unse<br>als A<br>Hier klid                                                       | zt neu<br>r Technische<br>pp für Handy<br>sken zum Download | er Ratgebe<br>y und Tabl        | ret. |                                            | SO<br>AR<br>Parameter<br>Southerness | NDER<br>TIKEL                             |                             |
| stellung                       | dırekter Zugriff auf un<br>estellhistorie                                        | ifung                                                       | g 💧 Speed/Load I                | ndex |                                            |                                      |                                           |                             |
|                                | 67 67                                                                            |                                                             |                                 |      |                                            |                                      |                                           |                             |

2. Unter Stammdaten können Sie sowohl Ihre Kontaktdaten als auch Ihre Anschriften verwalten. Sehen Sie hierzu mehr in unserem Tutorial "Stammdaten".

| $\bullet \bullet < >$ |                    | Bohnenkamp Shop                                                                                                    | Ô Ô |
|-----------------------|--------------------|----------------------------------------------------------------------------------------------------|-----|
|                       | Bohnenkamp         | Größe / Matchcode / STARCO-Artikeler.         Artikelummer / Voltext         Tet Warenkowb         Tet Warenkowb         Tet Karenkowb         Tet Karenkowb <thtet karenkowb<="" th="">         Tet Kar</thtet> |     |
|                       | Reifen Räder       | Schläuche Feigen Fahrzeugbausysteme Sonderposten Service Mein Shop €                                                                                                    |     |
|                       | Mein Benutzerkonto | Stammdaten                                                                                                    |     |
|                       | Stammdaten         | Kontaktinformationen:                                                                                                    |     |
|                       | Angebote           | Kundnurmer:<br>123456<br>Name:                                                                                                    |     |
|                       | Merkzettel         | Mustermann Passwort ändern                                                                                                    |     |
|                       | Bestellhistorie    | Standard Rechnungsanschrift:                                                                                                    |     |
|                       | Mein Shop Setup    | Haupstraße 1 PUStadt E-Mail: Motorsson@mail.de                                                                                                    |     |
|                       | Kundenangebot      | Telfon:     Ober Angebote benachrichtigen     Commendations Bodern                                                                                                    |     |
|                       | Vergleichsliste    | adultiti Saudet i ali Adulti                                                                                                    |     |
|                       | Streuartikel       | Rechnungen und Lieferscheine/Versand-bestätigungen direkt per E-Mail:                                                                                                    |     |
|                       |                    | Ich möchte meine Lieferscheine zusätzlich zum Postweg per E-Mail 🔹                                                                                                    |     |
|                       |                    | E-Mail Adresse für Lieferscheine:                                                                                                    |     |
|                       |                    | Rechnungen<br>Ich mödte meine Rechnungen ausschließlich per Postweg                                                                                                    |     |
|                       |                    | Antorechastner                                                                                                    |     |

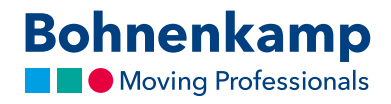

|                                              |                                                                           | E B                                                              | ohnenkamp Shop                            |                                    | C                                              |                        |                                  |                                    | Ü | Ő |
|----------------------------------------------|---------------------------------------------------------------------------|------------------------------------------------------------------|-------------------------------------------|------------------------------------|------------------------------------------------|------------------------|----------------------------------|------------------------------------|---|---|
| Bohnenkamp                                   | Größe / Matchcode /<br>Matchcode / STARCO-<br>z.8. 9524 für Reifengröße S | STARCO-Artikelnr. 0<br>Artikelnr. Q<br>5 24 Diagonal oder Radial | Artikelnummer / Volltext<br>Volltextsuche | Q                                  | ₩arenkorb<br>12 Merkzettel (I<br>▲ Mein Benutz | 7)<br>serkonto (26863) | 1 Artikel<br>Z Vergleich<br>5) A | 272,00 €<br>hsliste (2)<br>bmelden |   |   |
| 🐔 Reifen Räder                               | Schläuche Felgen                                                          | Fahrzeugbausyst                                                  | eme Sonderposten                          |                                    |                                                | Service                | Mein Shop                        | €                                  |   |   |
| Mein Benutzerkonto                           | Angebote                                                                  |                                                                  |                                           |                                    |                                                |                        |                                  |                                    |   |   |
| Stammdaten                                   | Hier finden sie alle ihre aktuel                                          | gültigen Angebote.                                               |                                           |                                    |                                                |                        |                                  |                                    |   |   |
| _                                            | Nr. Bezeich                                                               | nung                                                             |                                           |                                    | gültig von/bis                                 |                        |                                  |                                    |   |   |
| Angebote                                     | 17031 Nutzfah                                                             | zeugfelgen per 01.04.20                                          | 117                                       |                                    | 01.04.17 - 30.09.                              | 17                     |                                  | 14                                 |   |   |
| chm                                          | 17060 Schlauc                                                             | nangebot 4/2017                                                  |                                           |                                    | 01.04.17 - 30.09.                              | 17                     |                                  | 12                                 |   |   |
| Merkzettel                                   | 17157 Windpo                                                              | wer LKW-Relfen 6/2017                                            |                                           |                                    | 01.06.17 - 30.09.                              | 17                     |                                  | 74                                 |   |   |
| Bestellhistorie                              |                                                                           |                                                                  |                                           |                                    |                                                |                        |                                  |                                    |   |   |
| Mein Shop Setup                              |                                                                           |                                                                  |                                           |                                    |                                                |                        |                                  |                                    |   |   |
| Kundenangebot                                |                                                                           |                                                                  |                                           |                                    |                                                |                        |                                  |                                    |   |   |
| Vergleichsliste                              |                                                                           |                                                                  |                                           |                                    |                                                |                        |                                  |                                    |   |   |
| Streuartikel                                 |                                                                           |                                                                  |                                           |                                    |                                                |                        |                                  |                                    |   |   |
|                                              |                                                                           |                                                                  |                                           |                                    |                                                |                        |                                  |                                    |   |   |
| Informationen                                |                                                                           | Mein Konto                                                       |                                           | Kontak                             | t                                              |                        |                                  |                                    |   |   |
| Impressum<br>Allgemeine Geschäftsbedingungen |                                                                           | Warenkorb anzeigen<br>Meine Merkliste                            |                                           | Bohnenka<br>Dieselstr.<br>49076 Os | amp AG<br>14<br>nabrück                        |                        | Ø                                | 00                                 |   |   |
| Uatenschutz                                  |                                                                           |                                                                  |                                           |                                    |                                                |                        |                                  |                                    |   |   |

3. Im Bereich "Angebote" finden Sie individuell für Sie hinterlegte Sonderpreislisten.

4. Auf dem Merkzettel finden Sie alle Produkte, die Sie auf Ihren Merkzettel gesetzt haben.

|                                                             | Bohnenkamp Shop                                                                                                    | C                                                                                                    | Δ Ø |
|-------------------------------------------------------------|----------------------------------------------------------------------------------------------------|----------------------------------------------------------------------------------------------------|-----|
| Bohnenkamp                                                  | Größe / Matchcode / STARCO-Artikelnr. 0<br>Matchcode / STARCO-Artikelnr. 0<br>28. 9324 für Hefregröße 55.24 Dagonal oder Radal | Q         1 Artskei 272,00 €           20         Merikaettel (0)           21         Merik Benutzerkonto (266636)           Abmeiden |     |
| 👫 Reifen Räder                                              | Schläuche Felgen Fahrzeugbausysteme Sonderposten                                                                               | Service Mein Shop €                                                                                                    |     |
| Mein Benutzerkonto                                          | Merkzettel                                                                                                    | Ð                                                                                                    |     |
| Stammdaten                                                  | Artikeldetails                                                                                                    | In den Warenkorb                                                                                                    | ٩   |
| Angebote                                                    | Kenda, RAD 225 / 55 R 12, KENDA, KR33A, 112 N, TL, 5/67/112, E12, ET 10, FELGE 7.00<br>SILBER, MEFRO                           | IX 12, >20 Artikel auf Lager                                                                                                    | (   |
| Merkzettel                                                  | Alle Artikal entfe                                                                                                    | rnen Alles in den Warenkorb Merkzettel speichern                                                                                       |     |
| Bestellhistorie                                             |                                                                                                    |                                                                                                    |     |
| Mein Shop Setup                                             |                                                                                                    |                                                                                                    |     |
| Kundenangebot                                               |                                                                                                    |                                                                                                    |     |
|                                                             |                                                                                                    |                                                                                                    |     |
| Streuartikel                                                |                                                                                                    |                                                                                                    |     |
| Informationen                                               | Mein Konto                                                                                                    | Kontakt                                                                                                    |     |
| Impressum<br>Allgemeine Geschäftsbedingungen<br>Datenschutz | Warenkorb anzeigen<br>Meine Merkliste                                                                                          | Bohnenkamp AG<br>Dieselstr. 14<br>49076 Osnabrück                                                                                      |     |
| Datenschutz                                                 |                                                                                                    | 0541/12163-0                                                                                                    |     |

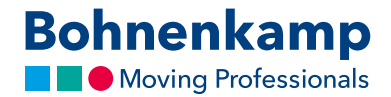

| ••• < > : |                                                             | Bohnenkamp Shop                                                                                                    | Ċ                                                           |                                                           | <b>1</b> | 7 |
|-----------|-------------------------------------------------------------|----------------------------------------------------------------------------------------------------|-------------------------------------------------------------|-----------------------------------------------------------|----------|---|
|           | Bohnenkamp                                                  | Größe / Matchcode / STARCO-Artikelm. Ø<br>Matchcode / STARCO-Artikelm. Q<br>Matchcode / STARCO-Artikelm. Q<br>2.8. 9524 för Refergröße 5.3 24 Diagonal oder Radal | Q  Warenkorb  Q  Merkzettel (1)  Mein Benutzerkonto (268636 | 1 Artikel 272,00 €<br>≓ Vergleichsliste (2)<br>) Abmelden |          |   |
|           | Reifen Räder                                                | Schläuche Felgen Fahrzeugbausysteme Sonderposten                                                                                                    | Service                                                     | Mein Shop €                                               |          |   |
|           | Mein Benutzerkonto                                          | Bestellhistorie                                                                                                    |                                                             |                                                           |          |   |
|           | Stammdaten                                                  | Offene Bestellungen                                                                                                    | Zeige:                                                      | Letzten 12 Monat 🔻                                        |          | ٩ |
|           | Angebote                                                    | Es sind keine Aufträge vorhanden                                                                                                    |                                                             |                                                           |          | ( |
|           | Merkzettel                                                  |                                                                                                    |                                                             |                                                           |          |   |
|           | Bestellhistorie                                             |                                                                                                    |                                                             |                                                           |          |   |
|           | Mein Shop Setup                                             |                                                                                                    |                                                             |                                                           |          |   |
|           | Kundenangebot                                               |                                                                                                    |                                                             |                                                           |          |   |
|           | Vergleichsliste                                             |                                                                                                    |                                                             |                                                           |          |   |
|           | Streuartikel                                                |                                                                                                    |                                                             |                                                           |          |   |
|           |                                                             |                                                                                                    |                                                             |                                                           |          |   |
|           | Informationen                                               | Mein Konto                                                                                                    | Kontakt                                                     |                                                           |          |   |
|           | Impressum<br>Allgemeine Geschäftsbedingungen<br>Datenschuft | Warenkorb anzeigen<br>Meine Merkliste                                                                                                    | Bohnenkamp AG<br>Dieselstr. 14<br>49076 Osnabrück           | <b>() ()</b>                                              |          |   |
|           | SPRINT DATIVILE                                             |                                                                                                    | 0541/12163-0                                                |                                                           |          |   |

5. In der Bestellhistorie erhalten Sie einen Überblick über alle offenen Bestellungen.

6. Unter Mein Shop Setup können Sie in drei Schritten den Bohnenkamp-Shop im Layout und mit Ihren Endkundenpreisen gestalten. Sehen Sie hierzu unser Tutorial "Mein Shop Modus".

|                                                             | Bohnenkamp Shop                                                                                                    | C                                                                                                    | ₫ ₽ <sub>+</sub> |
|-------------------------------------------------------------|----------------------------------------------------------------------------------------------------|----------------------------------------------------------------------------------------------------|------------------|
| Bohnenkamp                                                  | Gróße / Matchcode / STARCO-Artikleinr. O Artikelnummer / Volitext Matchcode / STARCO-Artikleinr. Q 2.8. 9524 für helmgröße 9.5.24 Diagonal oder Radial | ₩         Marenkorb         1 Artikel         272,00 €           Q1         Merkzettel (1)         III         Vergleichsliste (2)           ▲         Mein Benutzerkonto (268636)         Abmeiden |                  |
| 🐐 Relfen Räder                                              | Schläuche Felgen Fahrzeugbausysteme Sonderposten                                                                                                    | Service Mein Shop €                                                                                                    |                  |
| Service                                                     | Her tooren See 1 Schröden den Debenstamp Stop in Ihren Farben<br>und mit River Haldkouderpresen preaten                                                |                                                                                                    | C                |
| <b>↓</b> Doppelbereifung                                    | • Grafik                                                                                                    |                                                                                                    | @                |
| Speed/Load Index                                            | Preise     Meine Dienstleistungen                                                                                                    |                                                                                                    |                  |
| Mein Shop Setup                                             |                                                                                                    |                                                                                                    |                  |
| Chnellbestellung                                            |                                                                                                    |                                                                                                    |                  |
| Garantieabwicklung                                          |                                                                                                    |                                                                                                    |                  |
| Vergleichsliste                                             |                                                                                                    |                                                                                                    |                  |
| Testdatenbank                                               |                                                                                                    |                                                                                                    |                  |
| Informationen                                               | Mein Konto Ko                                                                                                    | ontakt                                                                                                    |                  |
| Impressum<br>Allgemeine Geschäftsbedingungen<br>Datenschutz | Warenkorb anzeigen Bol<br>Meine Merkliste 490                                                                                                    | hnenkamp AG<br>sekstr. 14<br>076 Osnabrück                                                                                                    |                  |
|                                                             | 05                                                                                                    | 541/12163-0                                                                                                    |                  |

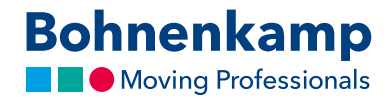

| <complex-block>  Image: Section of the section of the sectin of the section of the section of the sec</complex-block> |                                                             | Bohnenkamp Shop                                                                                                    | Ċ                                                                                                    | t d |
|----------------------------------------------------------------------------------------------------|-------------------------------------------------------------|----------------------------------------------------------------------------------------------------|----------------------------------------------------------------------------------------------------|-----|
| Image: Note:       Note:                                                                                                    | Bohnenkamp                                                  | Größe / Matchcode / STARCO-Artikelnr. Ø<br>Matchcode / STARCO-Artikelnr. Q<br>2.8: 9524 für Refergröße 35.24 Diagonal oder Radau | ₩ Warenkorb         1 Artikel 272.00 €           22)         Merkzettel (1)         III Vergleichsliste (2)           ▲         Mein Benutzerkonto (268636)         Abmelden |     |
| Service   Image: Service   Image: Servi                                                                                                    | A Reifen Räder                                              | Schläuche Felgen Fahrzeugbausysteme Sonderposten                                                                                 | Service Mein Shop €                                                                                                    |     |
| informationen     Meinstragen     Meinstragen <td>Service</td> <td>Schnellbestellung<br/>Her können Sie durch Engelse der Archielnummer die gewünschten Archiel schnell und<br/>unsingehierte stealen</td> <td></td> <td></td>                                                                                                    | Service                                                     | Schnellbestellung<br>Her können Sie durch Engelse der Archielnummer die gewünschten Archiel schnell und<br>unsingehierte stealen |                                                                                                    |     |
| Speed/Load Index   Image: Speed/Load Index   Image: Meining Speed/Load Index   Image: Speed/Load Index   Image: Spe                                                                                                    | Doppelbereifung                                             |                                                                                                    |                                                                                                    |     |
| Image: Scheduberstellung       Image: Scheduberstellung         Image: Scheduberstellung       Image: Scheduberstellung         Image: Scheduberstellung       Image: Scheduberstellung         Image: Scheduberstellung       Mein Konto         Kontakt:       Meine Konto         Image: Schedubergungen<br>Algemeind Geschähusergungen<br>Algemeinder       Meine Konto         Meine Merklang       Meine Merklang         Meine Merklang       Bernerskang AG<br>Bernellung 1, 4         Scheduber 1, 4       Bernerskang AG<br>Bernellung 1, 4                                                                                                    | Speed/Load Index                                            | Artikelnummer Bestand Menge Artikelnummer Bestand Menge                                                                          | Artikelnummer Bestand Menge                                                                                                    |     |
| Image: Constraint of the Montesting of the Montesting                                                     | Mein Shop Setup  Schnellbestellung                          |                                                                                                    |                                                                                                    |     |
| Informationen     Mein Konto     Kortakt       Impression<br>Algemene Geschätzbedingungen<br>Detwenschutz     Werenkons anzeigen<br>Meine Merktiste     Betrenetunge AG<br>Detwensch 14<br>Optimischutz     Effective Construction                                                                                                    | Garantieabwicklung                                          | Auf den Merkzettel in den Warenkorb                                                                                              |                                                                                                    |     |
| Informationen     Mein Konto     Kontakt       Impression<br>Algemeine Geschäftsbedingungen<br>Deterschutz     Werenkonts sungen<br>Meine Mentigze     Bistowname AG<br>Deterschutz     © © ©                                                                                                    | Vergleichsliste                                             |                                                                                                    |                                                                                                    |     |
| Informationen Mein Konto Kontakt<br>Impressim<br>Algenerie Geschächsbegingen Meine Merklage<br>Derechter, Ja                                                                                                    | Testdatenbank                                               |                                                                                                    |                                                                                                    |     |
| Impressum Warenkorb skragen Dokumikang 6.<br>Algemeine Geschäftbeförgungen Meine Merklase 49076 Orwährsch<br>Delevenkutz                                                                                                    | Informationen                                               | Mein Konto Koni                                                                                                    | stakt                                                                                                    |     |
|                                                                                                    | Impressum<br>Allgemeine Geschäftsbedingungen<br>Datenschutz | Warenkorb anzeigen Bohn<br>Diese<br>Meine Merkliste 4907                                                                         | tenkamp AG<br>ebtr. 14<br>6 Osnabrück                                                                                                    |     |

7. Die Schnellbestellung ermöglicht es Ihnen, durch die Eingabe der Artikelnummer die gewünschten Produkte schnell und unkompliziert zu bestellen.

8. Über die Garantieabwicklung können Sie einen Garantieantrag erstellen und abwickeln.

|                                     | Bohnenkamp :                                                                                                    | ihop                                           | Ċ                                                                                                    | ð Ø |
|-------------------------------------|----------------------------------------------------------------------------------------------------|------------------------------------------------|----------------------------------------------------------------------------------------------------|-----|
| Bohnenkamp                          | Größe / Matchcode / STARCO-Artikelnr. Ø<br>Matchcode / STARCO-Artikelnr. Q<br>z.8. 9924 für Retfergröße 9.5.24 Diagonal oder Radial                                   | r / Volitext<br>Q                              | Tet         1 Artikel         272,00 €           R1         Merkcettel (1)         III Vergleichsliste (2)           Mein Benutzerkonto (268636)         Abmelden |     |
| Reifen Räder                        | Schläuche Felgen Fahrzeugbausysteme Soni                                                                                                    | lerposten                                      | Service Mein Shop €                                                                                                    |     |
| Service Umbereifung Doppeibereifung | Garantieabwicklung<br>Auch nach dem Kad Isses wir Sin regt, mit sich<br>Sie reich nur bei der prongen herbenausset, so<br>such nach dem Kad Thraie Fragen geme zur Ve | Unser Team berät<br>dem steht linen<br>fogung. | SK.                                                                                                    |     |
| Speed/Load Index                    | Datum: *<br>05.09.2017<br>Kundennummer: *                                                                                                    | Name: *                                        |                                                                                                    |     |
| Schnellbestellung                   | Stadt: *<br>Osnabrück                                                                                                    | Sachbearbeiter: *                              |                                                                                                    |     |
| Garantieabwicklung                  | Telefon: *<br>E-Mail: *<br>max_mustermann@mail.de                                                                                                    | Fax:<br>Vorgangsnr. Kunde: *                   |                                                                                                    |     |
| Testdatenbank                       | Rechnungs-Nr.: *                                                                                                    | Rechnungsdatum: *                              |                                                                                                    |     |
|                                     | Bezeichnung/Größe: *                                                                                                    | Profil: *                                      | Menge: *                                                                                                    |     |
|                                     | Fabrikat: *                                                                                                    | Artikelnummer: *                               |                                                                                                    |     |
|                                     | Beanstandungsgrund: *                                                                                                    |                                                |                                                                                                    |     |

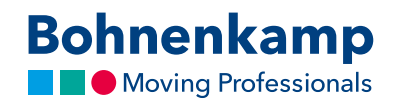

9. Mit Hilfe der Vergleichsliste können Sie Produkte auf effiziente Weise miteinander vergleichen. Sehen Sie hierzu mehr in unserem Tutorial "Vergleichsliste".

| < > [ | 1                                  | . Be                                                                                                    | ohnenkamp Shop                              | Ċ                                                                                                    | Δ O |
|-------|------------------------------------|----------------------------------------------------------------------------------------------------|---------------------------------------------|----------------------------------------------------------------------------------------------------|-----|
|       | Bohnenkamp<br>Moving Professionals | Größe / Matchcode / STARCO-Artikelnr. @<br>Matchcode / STARCO-Artikelnr. Q<br>z.8. 9524 für Refregröße 9.5 24 Diagonal oder Radial | Artikelnummer / Volltext<br>Volltextsuche Q | ₩ Warenkorb         1 Artikel 272,00 €                            Mein Benutzerkonto (268636)           Abmelden |     |
|       | Relfen Räder                       | Schläuche Felgen Fahrzeugbausyst                                                                                                   | eme Sonderposten                            | Service Mein Shop €                                                                                              |     |
|       | Mein Benutzerkonto                 | Vergleichsliste                                                                                                    |                                             | 5                                                                                                    |     |
|       | Stammdaten                         |                                                                                                    | WIRDTOWED                                   | × Owingrowin ×                                                                                                   |     |
|       |                                    |                                                                                                    | er= Bohn er ser                             | ere Boh                                                                                                    |     |
|       | Merkzettel                         |                                                                                                    |                                             |                                                                                                    |     |
|       | Bestellhistorie                    |                                                                                                    |                                             |                                                                                                    |     |
|       |                                    | Artikelnummer 7                                                                                                    | 10466                                       | 6399 10436010                                                                                                    |     |
|       | Mein Shop Setup                    | Fabrikat                                                                                                    | Windpo                                      | ower Windpower                                                                                                   |     |
|       |                                    | Profil                                                                                                    | WD                                          | 0R 09 WE77                                                                                                    |     |
|       | Kundenangebot                      | Reifengröße                                                                                                    | 215/75 R                                    | 17.5 445/65 R 22.5                                                                                               |     |
|       | ~-! · · ·                          | Radial / Diagonal                                                                                                    | Ra                                          | adial Radial                                                                                                    |     |
|       |                                    | TL/TT                                                                                                    |                                             | π π                                                                                                    |     |
|       | Vergieichsiste                     | LI/SI                                                                                                    | 127 M / 12                                  | 24 M 169 F                                                                                                    |     |
|       | ~                                  | Empt. Heige                                                                                                    |                                             | 6.0 14.00                                                                                                    |     |
|       | Streuartikel                       | Zulassige Perge                                                                                                    |                                             | 216 442                                                                                                    |     |
|       |                                    | Außandurchmassar mm                                                                                                    |                                             | 770 1140                                                                                                    |     |
|       |                                    | Abrollumfang mm                                                                                                    |                                             | 2349 3504                                                                                                    |     |
|       |                                    | Traefähigkeit ke/bei km/h (1)                                                                                                    | 1750 /                                      | /130 5800 / 80                                                                                                   |     |
|       |                                    | Luftdruck bar                                                                                                    |                                             | 8.30 8.20                                                                                                    |     |
|       |                                    | Gewicht kg                                                                                                    | 2                                           | 29,00 106,75                                                                                                    |     |
|       |                                    | Rollwiderstand                                                                                                    |                                             | ε .                                                                                                    |     |
|       |                                    | Nasshaftung                                                                                                    |                                             | с .                                                                                                    |     |
|       |                                    | Dellassi och DD                                                                                                    |                                             | 77                                                                                                    |     |